## OIRIM EBYU UZAKTAN EĞİTİM MERKEZİ ÖĞRENCİLER İÇİN ÖDEV YÖNETİM ER 20

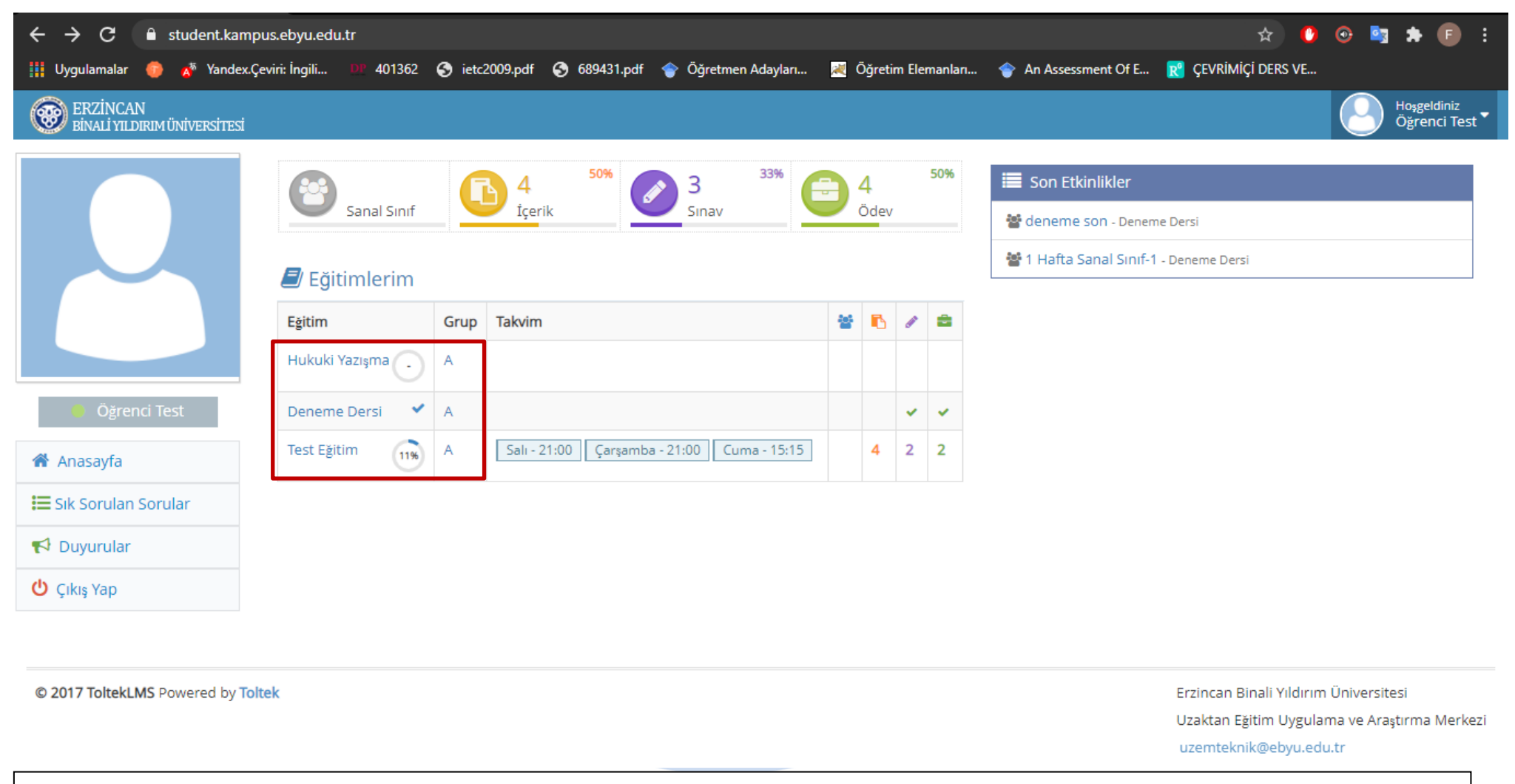

• Ödevlerinizi görüntülemek için öncelikle ders adına tıklamalısınız.

| ← → C 🔒 student.kampus.et                | byu.edu.tr/Course/Details/2                                         | * 🕐 🤒 🛤 🕒 :                                                                |  |  |
|------------------------------------------|---------------------------------------------------------------------|----------------------------------------------------------------------------|--|--|
| 👖 Uygulamalar 🛛 🧔 🧖 Yandex.Çeviri: İ     | İngili 💵 401362 🔇 ietc2009.pdf 🔇 689431.pdf 🎓 Öğretmen Adayları 💐 Ö | òğretim Elemanlan 🗇 An Assessment Of E 📌 ÇEVRİMİÇİ DERS VE                 |  |  |
| ERZİNCAN<br>Binali yıldırım üniversitesi |                                                                     | Hoggeldiniz<br>Öğrenci Test 🕇 💧                                            |  |  |
| 🖀 Anasayfa > Test Eğitim                 |                                                                     |                                                                            |  |  |
|                                          |                                                                     |                                                                            |  |  |
|                                          | İçerikler                                                           | Test Eğitim                                                                |  |  |
|                                          | Takvimler 1                                                         | Grup A                                                                     |  |  |
|                                          |                                                                     | Eğitmen Yavuz Coşar Eğitmen Test                                           |  |  |
|                                          | Crowia Teknik Özellikler                                            | Program         Salı - 21:00         Çarşamba - 21:00         Cuma - 15:15 |  |  |
| Öřrenci Test                             | deneme içerik                                                       | Aktiviteler                                                                |  |  |
| <ul> <li>Anasayfa</li> </ul>             | belge2                                                              | 1. Ödev                                                                    |  |  |
| 🗮 Sık Sorulan Sorular                    |                                                                     |                                                                            |  |  |
| 🛃 Duyurular                              | Test 14 Tekrar İzle                                                 | 2. Ödev                                                                    |  |  |
| 😃 Çıkış Yap                              |                                                                     |                                                                            |  |  |
|                                          | 111   Kaydı İzle     60 dk                                          | 3. ödev                                                                    |  |  |
|                                          |                                                                     |                                                                            |  |  |
|                                          | . 93                                                                | deneme sınav                                                               |  |  |

• Tıkladıktan sonra açılan ders sayfasında Aktiviteler bölümünde ödevlerinizi görüntüleyeceksiniz. Ödevi görüntülemek için ödev adına tıklamalısınız.

| ← → C 🔒 student.kamp            | us.ebyu.edu.tr/assignment/Details/14                                      |                                        | 🖈 🧕 😔 📑 🗯 💼 🗄                         |                                                                                                    |
|---------------------------------|---------------------------------------------------------------------------|----------------------------------------|---------------------------------------|----------------------------------------------------------------------------------------------------|
| 🏢 Uygulamalar 🌘 🦽 Yandex.Çı     | eviri: İngili 💴 401362 🕥 ietc2009.                                        | odf 🔇 689431.pdf 👚 Öğretmen Adayları 🗮 | Öğretim Elemanları 😙 An Assessment Of | e 🔣 çevrimiçi ders ve                                                                                           |
| BINALI YILDIRIM ÜNİVERSİTESİ    |                                                                           |                                        |                                       | Hoşgeldiniz<br>Öğrenci Test 🗸                                                                                   |
| 倄 Anasayfa > Test Eğitim > 1.   | Ödev                                                                      |                                        |                                       |                                                                                                    |
|                                 | 🖶 1. Ödev                                                                 |                                        | 🗩 Mesajlar                            |                                                                                                    |
|                                 | Eğitim                                                                    | Test Eğitim                            | Mesaiınızı burava yazınız             | A Gönder                                                                                                    |
|                                 | Başlangıç/Bitiş                                                           | Hep Açık                               |                                       |                                                                                                    |
|                                 | Yükleme Tipi                                                              | Yazı veya Dosya                        |                                       |                                                                                                    |
|                                 | Dosya Limiti                                                              | 3 / mb                                 |                                       |                                                                                                    |
| 😑 Öğrenci Test                  | Yükleme                                                                   | 0/2                                    |                                       |                                                                                                    |
| Anasaufa                        | Sonuç                                                                     | Teslim Edilmedi                        |                                       |                                                                                                    |
| Sik Sorulan Sorular             | 1. Ödev                                                                   |                                        |                                       |                                                                                                    |
| 📢 Duyurular                     | 1 Yüklemeler                                                              |                                        |                                       |                                                                                                    |
| 😃 Çıkış Yap                     | Henüz dosya yüklenmedi                                                    |                                        |                                       |                                                                                                    |
|                                 | 🛓 Dosya Yükle                                                             |                                        |                                       |                                                                                                    |
|                                 | 1 Yazılar                                                                 |                                        |                                       |                                                                                                    |
|                                 | B I -5   ∞ ∞ №   ≟ ∷   >>   ⊡ Kaynak   ⊑ ⊞ ⊟ Ω  <br>Biçem -   Biçim -   ? |                                        |                                       |                                                                                                    |
|                                 |                                                                           |                                        |                                       |                                                                                                    |
|                                 |                                                                           |                                        |                                       |                                                                                                    |
|                                 |                                                                           | 4                                      |                                       |                                                                                                    |
|                                 | 🎓 Gönder                                                                  |                                        |                                       |                                                                                                    |
|                                 |                                                                           |                                        | _                                     |                                                                                                    |
| © 2017 ToltekLMS Powered by Tol | tek                                                                       | <u>^</u>                               |                                       | Erzincan Binali Yıldırım Üniversitesi<br>Uzaktan Eğitim Uygulama ve Araştırma Merkezi<br>uzemteknik@ebyu.edu.tr |

- Açılan bu sayfada:
- Dersin adı,
- Ödevin başlangıç ve bitiş tarihi,
- Yükleme tipi (sadece yazı ise yazılar kısmına yazılarak gönderilmeli, sadece dosya ise dosya yükle butonuna tıklanarak bilgisayarınızdan ödev dosyasını seçerek sisteme yüklemeli, yazı veya dosya ise ister yazılar bölümünden ister dosya yükle bölümünden ödevinizi gönderebilirsiniz)
- Yükleme (bu bölümdeki sayı kadar sisteme ödev yükleme hakkınız bulunmaktadır. Örneğin: 0/2 iki yükleme hakkınız bulunduğunu gösterir)
- Sonuç (bu bölümden ödevinizin teslim edilip edilmediğini görüntüleyebilirsiniz.)
- Yazılar kısmına yükleme tipi yazı olarak istenen ödevinizi yazarak gönderebilirsiniz.
- Mesajlar bölümünden ders eğitmenine ödevle ilgili sorularınızı sorabilirsiniz.

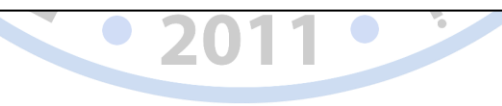

| ← → C 🔒 student.kampus.                  | ebyu.edu.tr/Course/Details/2                                   |                |                                   | 🖈 🕛 😳 💐 🗯 📑                   |  |
|------------------------------------------|----------------------------------------------------------------|----------------|-----------------------------------|-------------------------------|--|
| 🗰 Uygulamalar 🍈 📌 Yandex.Çeviri          | i: İngili 💴 401362 🔇 ietc2009.pdf 🔇 689431.pdf 🍲 Öğretmen Aday | ları 🗮 Öğretin | m Elemanları 🔶 An Assessment Of E | 🛛 💦 Çevrimiçi ders ve         |  |
| ERZİNCAN<br>BİNALİ YILDIRIM ÜNİVERSİTESİ |                                                                |                |                                   | Hoggeldiniz<br>Öğrenci Test 🔻 |  |
| 🖀 Anasayfa > Test Eğitim                 |                                                                |                |                                   |                               |  |
|                                          | · · · · ·                                                      |                |                                   |                               |  |
|                                          | lçerikler                                                      |                | lest Eğitim                       |                               |  |
|                                          | Takvimler 1                                                    | Gr             | rup A                             | A                             |  |
|                                          |                                                                | Eği            | itmen Yavuz Coşar Eğitmen T       | fest                          |  |
|                                          | Crowia Teknik Özellikler                                       | Pro            | Salı - 21:00 Çarşamba             | - 21:00 Cuma - 15:15          |  |
| <ul> <li>Öğrenci Test</li> </ul>         | deneme içerik                                                  |                | Aktiviteler                       |                               |  |
| 眷 Anasayfa                               | belge2                                                         |                | 1. Ödev                           | Teslim Edilmedi               |  |
| 📰 Sık Sorulan Sorular                    |                                                                |                |                                   |                               |  |
| 📢 Duyurular                              | Test 14 Teka                                                   | ar İzle        | 2. Ödev                           | Teslim Edilmedi               |  |
| 😃 Çıkış Yap                              |                                                                |                |                                   |                               |  |
|                                          | 60 dk                                                          | ıdı İzle       | 3. ödev                           | Teslim Edildi                 |  |
|                                          |                                                                |                |                                   |                               |  |
|                                          |                                                                |                | deneme sinav                      | Vturum Aç                     |  |

• Teslim edilen ve edilmeyen ödevleriniz ders sayfasında bu şekilde görünmektedir.

Yapacağınız işlemler sonrasında ödev ekleme işlemini başarılı bir şekilde gerçekleştirmiş olacaksınız. Bu süreç boyunca sizlere başarılar dileriz.

> Erzincan Binali Yıldırım Üniversitesi Uzaktan Eğitim Araştırma ve Uygulama Merkezi